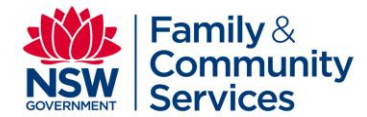

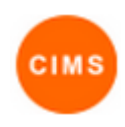

## Edit Service Details Quick Reference Guide

The CIMS Service Directory/Vacancy Management System provides information about all SHS in NSW. It contains information about services offered, as well as their location, contact and referral information

Note: The functionality for editing service information is only available to CIMS users with Coordinator or Administrator permissions. Editing service details and the types of accommodation and support vacancies a service provides is required for the new VMS upgrade in March 2015 to enable service information to be displayed for other services. Should information change about the service, Administrators and Coordinators can update the information at any time.

This quick reference guide covers editing service information in the CIMS Service Directory and includes:

- 1. Editing Service Details
- 2. Editing Vacancy Types
- 3. Service field descriptions

## 1. Editing Service Details

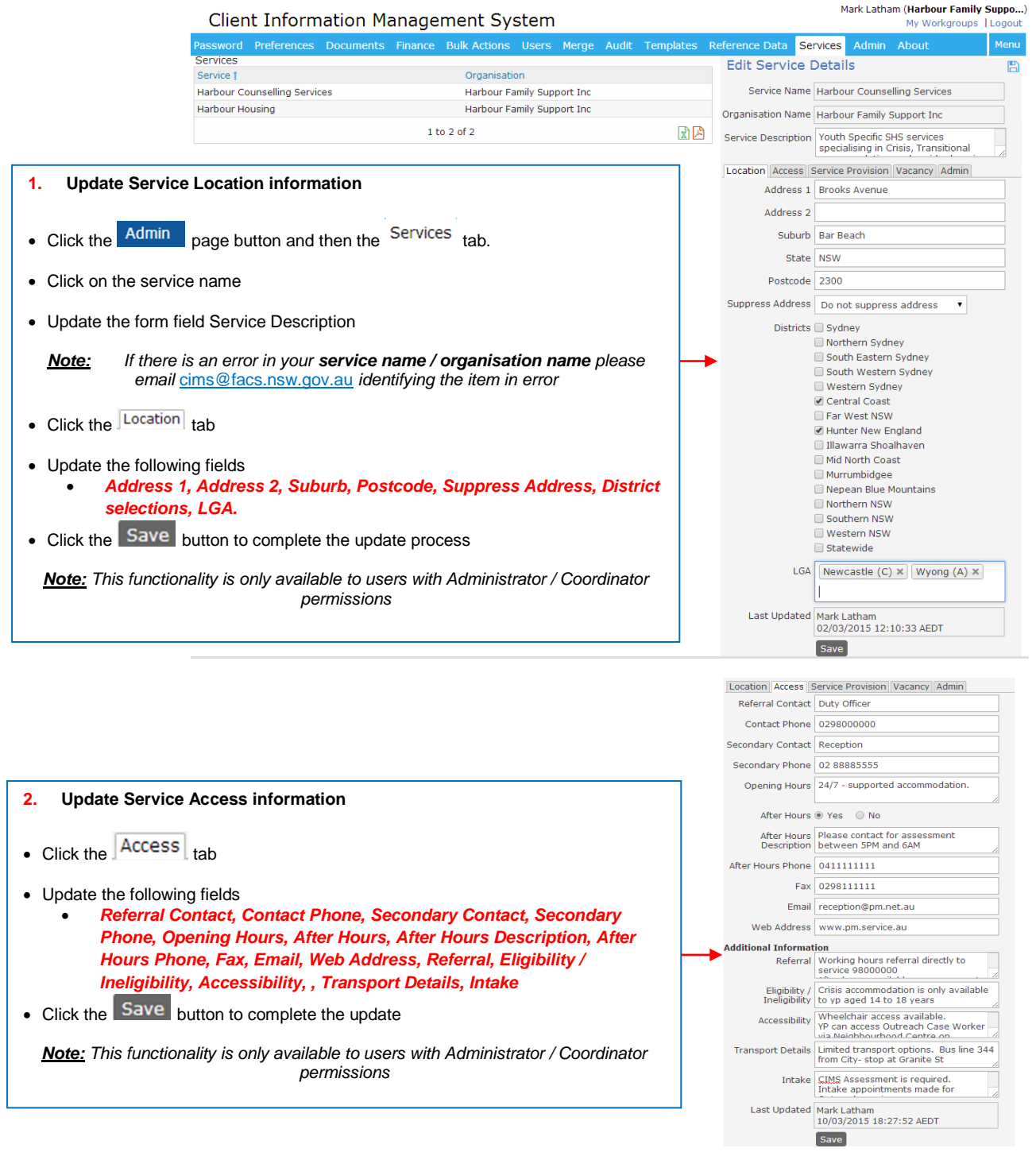

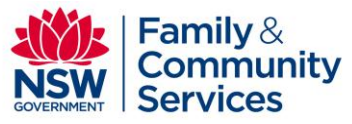

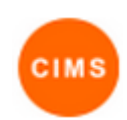

Location Access Service Provision Vacancy Admin Target Group 🕑 Young People Young Men Young Women Single Women 🗷 Single Men Families Age Range 14 years to 25 years only Priority Group People experiencing domestic / family violence Aboriginal people People from culturally and / or linguistically diverse backgrounds People with mental health issues People with alcohol and / or other drug misuse issues Young people leaving care or other institutions 3. pdate Service Provision information People exiting correctional facilities People leaving health institutions People with complex needs Click the Service Provision tab People who are chronically homeless (i.e. rough sleepers) Young parents • Update the following fields Older people
 Under 16 years old Target Group, Age range, Priority Group, Other Priority Group, Core Response, Specialisations Other Priority Group Click the Save button to complete the update process Core Response 🕑 Early Intervention Rapid Rehousing Note: This functionality is only available to users with Administrator / Coordinator Supported Crisis Accommodation permissions Supported Transitional Accommodation ☑ Intensive Response for Complex Needs Specialisations 🗷 Service operates as a Refuge ✓ 24/7 Supervision available 🗌 Brokerage Funds available Case Coordination Service DEV Specialisation Aboriginal Specialisation CALD Specialisation Mental Health Specialisation ☑ Under 16's Specialisation LGBTQI Specialisation People leaving custody Last Updated Mark Latham 10/03/2015 18:27:52 AEDT Save Edit Service Details B **View Service Admin information** 4. Service Name Harbour Counselling Services Click the Admin tab Organisation Name Harbour Family Support Inc • View the following fields Service Description Youth Specific SHS services specialising in Crisis, Transitional Start Date, End Date Location Access Service Provision Vacancy Admin Start date 15/01/2015 End date TH Last Updated Mark Latham 02/03/2015 12:10:33 AEDT

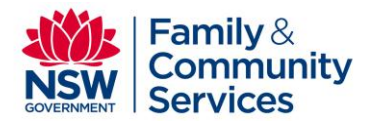

## 2. Editing Vacancy Types

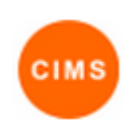

|                                                                                                    | ts Finance Bulk Actions Users Merge Audi                                                                                                    | it Templates                                                                                                    | Reference Data Services                                                                                                    | Admin Abou                                                                                          | t                                                              | Me        |
|----------------------------------------------------------------------------------------------------|----------------------------------------------------------------------------------------------------|----------------------------------------------------------------------------------------------------|----------------------------------------------------------------------------------------------------|----------------------------------------------------------------------------------------------------|----------------------------------------------------------------|-----------|
| ices                                                                                                    |                                                                                                    |                                                                                                    | Edit Service Deta                                                                                                    | ile                                                                                                 |                                                                |           |
| ice †                                                                                                    | Organisation                                                                                                    |                                                                                                    | Eult Selvice Deta                                                                                                    | 1115                                                                                                |                                                                |           |
| our Counselling Services                                                                                                    | Harbour Family Support Inc                                                                                                    |                                                                                                    | Service Name Harb                                                                                                    | our Housing                                                                                         |                                                                |           |
| our Housing                                                                                                    | Harbour Family Support Inc                                                                                                    |                                                                                                    | Organisation Name Harb                                                                                                    | our Family Suppor                                                                                   | t Inc                                                          |           |
|                                                                                                    | 1 to 2 of 2                                                                                                    | x Z                                                                                                    | Service Description Vout                                                                                                    | h Specific SHS eer                                                                                  | vices                                                          |           |
|                                                                                                    |                                                                                                    |                                                                                                    | spec                                                                                                    | ialising in Crisis, T                                                                               | ransitional                                                    |           |
|                                                                                                    |                                                                                                    |                                                                                                    | Location Access Servic                                                                                                    | e Provision Vacar                                                                                   | ncy Admin                                                      |           |
|                                                                                                    |                                                                                                    |                                                                                                    |                                                                                                    |                                                                                                    |                                                                | _         |
|                                                                                                    |                                                                                                    |                                                                                                    | Vacancy Type                                                                                                    |                                                                                                    |                                                                | •         |
|                                                                                                    |                                                                                                    |                                                                                                    | Vacancy Type                                                                                                    | Measure                                                                                             | Unit of<br>Measure                                             |           |
|                                                                                                    |                                                                                                    |                                                                                                    | Supported Crisis                                                                                                    | Quantity T                                                                                          | Bed                                                            | •         |
|                                                                                                    |                                                                                                    |                                                                                                    | Accommodation<br>Supported Transitional                                                                                                    | Quantity                                                                                            |                                                                |           |
|                                                                                                    |                                                                                                    |                                                                                                    | Accommodation                                                                                                    | Quantity •                                                                                          | Bed                                                            | ۲         |
|                                                                                                    |                                                                                                    |                                                                                                    | Supported Transitional<br>Accommodation                                                                                                    | Quantity 🔻                                                                                          | 2 bedroon                                                      | ٠         |
|                                                                                                    |                                                                                                    |                                                                                                    | Support                                                                                                    | Tick Box                                                                                            |                                                                |           |
|                                                                                                    |                                                                                                    |                                                                                                    | Brokerage                                                                                                    |                                                                                                    | ]                                                              |           |
|                                                                                                    |                                                                                                    |                                                                                                    |                                                                                                    | TICK BOX                                                                                            |                                                                |           |
|                                                                                                    |                                                                                                    |                                                                                                    | Last Updated Mark                                                                                                    | Latham                                                                                              | 15DT                                                           |           |
|                                                                                                    |                                                                                                    |                                                                                                    | 10/0.                                                                                                    | 3/2015 16:12:15                                                                                     | AEDT                                                           |           |
|                                                                                                    |                                                                                                    |                                                                                                    | Save                                                                                                    | e                                                                                                   |                                                                |           |
| <ol> <li>Edit Vacancy Type</li> <li>The VMS has the ability the second second</li></ol>  | s<br>to record a number of accommodation a                                                                                                    | nd support of                                                                                                    | ptions consistent with                                                                                                    | the services                                                                                        | provided                                                       | су        |
| <ol> <li>Edit Vacancy Type</li> <li>The VMS has the ability to<br/>service/workgroup, for exist<br/>Each of these options hat</li> <li>For each vacancy type</li> <li>Click the click the click</li> </ol>                                                                                                    | to record a number of accommodation a<br>ample, Crisis Accommodation, Support<br>s to be configured as a vacancy type in<br>a to be provided:<br>on in the ' <i>Add vacancy Type</i> ' field to se                                                                                                    | nd support op<br>Accommodat<br>order to reco<br>elect a vacan                                                                                                 | btions consistent with<br>ion, Support, Brokera<br>rd vacancy availability<br>cy type from the drope                                                                      | the services<br>ge and Case<br>/.<br>down                                                           | provided l<br>Coordina                                         | oy<br>tio |
| <ol> <li>Edit Vacancy Type</li> <li>The VMS has the ability to service/workgroup, for exact and the service options hate the service options hate the service options hate the service options hate the service options hate the service options hate the service options hate the service options hat the service options hat the service options has the service options hat the service options has the service options has the service opt</li></ol> | to record a number of accommodation a<br>ample, Crisis Accommodation, Support a<br>s to be configured as a vacancy type in<br>a to be provided:<br>on in the ' <i>Add vacancy Type</i> ' field to se<br>icon to add the vacancy type<br>on in the ' <i>Measure</i> ' column for the vaca                                                                                                    | nd support of<br>Accommodat<br>order to reco<br>elect a vacan<br>ncy type you                                                                                 | btions consistent with<br>ion, Support, Brokera<br>rd vacancy availability<br>cy type from the drop<br>are editing. Now sele                                              | the services<br>ge and Case<br>/.<br>down<br>ect an option f                                        | provided I<br>Coordina<br>from the                             | oy :      |
| <ol> <li>Edit Vacancy Type</li> <li>The VMS has the ability to service/workgroup, for exact act of these options hat</li> <li>For each vacancy type</li> <li>Click the click the</li> <li>Now Click the</li> <li>Click the click the</li> <li>Click the click the</li> <li>Click the click the</li> <li>Click the click the</li> <li>Click the click the</li> <li>Click the click the</li> <li>Click the click the</li> <li>Click the click the</li> <li>Click the click the</li> <li>Click the click the</li> <li>Click the click the</li> <li>Click the click the</li> <li>Click the click the</li> <li>Click the</li> <li>Clic</li></ol>                                                                                                    | to record a number of accommodation a<br>ample, Crisis Accommodation, Support a<br>s to be configured as a vacancy type in<br>a to be provided:<br>on in the ' <i>Add vacancy Type</i> ' field to se<br>icon to add the vacancy type<br>on in the ' <i>Measure</i> ' column for the vaca<br>ose either a Quantity or Tick Box.                                                                                                    | nd support of<br>Accommodat<br>order to reco<br>elect a vacan<br>ncy type you                                                                                 | ptions consistent with<br>ion, Support, Brokera<br>rd vacancy availability<br>cy type from the drope<br>are editing. Now sele                                             | the services<br>ge and Case<br>/.<br>down<br>ect an option t                                        | provided I<br>Coordina<br>from the                             | by tion   |
| <ol> <li>Edit Vacancy Type</li> <li>The VMS has the ability to service/workgroup, for exercise options hat the service options hat the service options has the service options have the service options has the service options hat the service options have the service options hat the service options have the service options have th</li></ol> | to record a number of accommodation a<br>ample, Crisis Accommodation, Support a<br>s to be configured as a vacancy type in<br>a to be provided:<br>on in the ' <i>Add vacancy Type</i> ' field to se<br>icon to add the vacancy type<br>on in the ' <i>Measure</i> ' column for the vaca<br>ose either a Quantity or Tick Box.<br>is a quantity you also need to enter a ur<br>vacancy type you are editing. Now selec                                                                                                    | nd support of<br>Accommodat<br>order to reco<br>elect a vacan<br>incy type you<br>nit of measure<br>ct an option fi                                           | otions consistent with<br>ion, Support, Brokera<br>rd vacancy availability<br>cy type from the drop<br>are editing. Now sele<br>e. Click the icon in<br>rom the dropdown. | the services<br>ge and Case<br>/.<br>down<br>ect an option f                                        | provided I<br>Coordina<br>from the<br><i>Measure</i>           | by tior   |
| <ol> <li>Edit Vacancy Type</li> <li>Edit Vacancy Type</li> <li>The VMS has the ability to service/workgroup, for exervice/workgroup, for exervice/workgroup, for e</li></ol>     | to record a number of accommodation a<br>ample, Crisis Accommodation, Support a<br>s to be configured as a vacancy type in<br>a to be provided:<br>on in the ' <i>Add vacancy Type</i> ' field to se<br>icon to add the vacancy type<br>on in the ' <i>Measure</i> ' column for the vaca<br>ose either a Quantity or Tick Box.<br>is a quantity you also need to enter a ur<br>vacancy type you are editing. Now select<br><i>dd vacancy Type</i> ' for each type of se                                                                     | nd support of<br>Accommodat<br>order to reco<br>elect a vacan<br>ancy type you<br>hit of measure<br>ct an option fi                                           | otions consistent with<br>ion, Support, Brokera<br>rd vacancy availability<br>cy type from the drope<br>are editing. Now sele<br>e. Click the con in<br>rom the dropdown. | the services<br>ge and Case<br>/.<br>down<br>ect an option f                                        | provided I<br>Coordina<br>from the<br><i>Measure</i>           | by tior   |
| <ol> <li>Edit Vacancy Type</li> <li>Edit Vacancy Type</li> <li>The VMS has the ability to service/workgroup, for exervice/workgroup, for exervice/workgroup, for e</li></ol>     | to record a number of accommodation a<br>ample, Crisis Accommodation, Support <i>i</i><br>s to be configured as a vacancy type in<br>a to be provided:<br>on in the ' <i>Add vacancy Type</i> ' field to se<br>icon to add the vacancy type<br>on in the ' <i>Measure</i> ' column for the vaca<br>ose either a Quantity or Tick Box.<br>is a quantity you also need to enter a ur<br>vacancy type you are editing. Now select<br><i>dd vacancy Type</i> ' for each type of selected<br>eletes a vacancy type and removes it fro-<br>ctions | nd support of<br>Accommodat<br>order to reco<br>elect a vacan<br>ancy type you<br>hit of measure<br>ct an option fi<br><b>arvice offered</b><br>om the Update | otions consistent with<br>ion, Support, Brokera<br>rd vacancy availability<br>cy type from the drop<br>are editing. Now sele<br>e. Click the icon in<br>rom the dropdown. | the services<br>ge and Case<br>/.<br>down<br>ect an option f<br>the <i>'Unit of</i><br>Search Servi | provided I<br>Coordina<br>from the<br><i>Measure</i><br>ce and | by<br>tio |

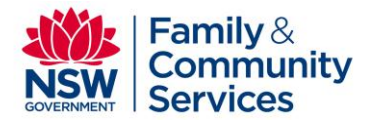

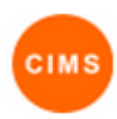

## 3. Service field descriptions

Below are the descriptions for the data fields found in the CIMS Service Directory.

| Field                   | Description / Example                                                                                                    |  |  |  |
|-------------------------|----------------------------------------------------------------------------------------------------|--|--|--|
| Service Information     |                                                                                                    |  |  |  |
| Service Name            | eg. Harbour Family Support                                                                                                    |  |  |  |
| Organisation Name       | ag North Fast Family Sanvisos                                                                                                    |  |  |  |
| Service Description     | Brief description of service                                                                                                    |  |  |  |
|                         | eq. The service provides responses for young people aged 16-21 across                                                                                                    |  |  |  |
|                         | Northern NSW. The service caters to young people who may have                                                                                                    |  |  |  |
|                         | accompanying children, young women who are pregnant, and young                                                                                                    |  |  |  |
|                         | people leaving out of nome care or institution                                                                                                    |  |  |  |
| Location                |                                                                                                    |  |  |  |
|                         | eg. West House                                                                                                    |  |  |  |
| Address 2               | eg. 21 Bent Street                                                                                                    |  |  |  |
| Suburb                  | eg. LISMORE                                                                                                    |  |  |  |
| State                   | NSW                                                                                                    |  |  |  |
| Postcode                | eg. 2480                                                                                                    |  |  |  |
| Suppress Address        | Selection option to prevent or allow street address to be viewed in Search<br>Valid values - Suppress Address in search, Do Not Suppress address                                            |  |  |  |
| Districts               | Districts where service offered                                                                                                    |  |  |  |
|                         | Valid values                                                                                                    |  |  |  |
|                         | Far West NSW                                                                                                    |  |  |  |
|                         | Hunter New England                                                                                                    |  |  |  |
|                         | Illawarra Shoalhaven                                                                                                    |  |  |  |
|                         | Mid North Coast                                                                                                    |  |  |  |
|                         | Nenean Blue Mountains                                                                                                    |  |  |  |
|                         | Northern NSW                                                                                                    |  |  |  |
|                         | Northern Sydney                                                                                                    |  |  |  |
|                         | South Eastern Sydney                                                                                                    |  |  |  |
|                         | South Western Sydney                                                                                                    |  |  |  |
|                         | Sydney                                                                                                    |  |  |  |
|                         | Western NSW                                                                                                    |  |  |  |
|                         | Western Sydney                                                                                                    |  |  |  |
| LGA                     | List of LGA's applicable for the service                                                                                                    |  |  |  |
| Access                  |                                                                                                    |  |  |  |
| Referral Contact        | I he referral contact position<br>eg. Reception / Duty Worker / Reception / Appointments / Intake Worker /<br>Family Referral Service, Telephone Support, free call / Counsellor, free call |  |  |  |
| Contact Phone           | phone, mobile or free call referral contact number<br>eg. 0427 312 930                                                                                                    |  |  |  |
| Secondary Contact       | Information for secondary referral contact position<br>eg. Lismore Family Planning Service / Head Office Reception / Tweed<br>Residents / Telephone Support, TTY / Administration           |  |  |  |
| Secondary Contact Phone | secondary phone, mobile or free call contact number<br>eg. (02) 6620 1800                                                                                                    |  |  |  |
| Opening Hours           | Information about the opening hours for the service                                                                                                    |  |  |  |
|                         | eg. Crisis accommodation has 24/7 supervision                                                                                                    |  |  |  |
|                         | General stall onsite operating nours are:<br>Monday 9:00am to 5:00pm                                                                                                    |  |  |  |
|                         | Tuesday 9:00am to 5:00pm                                                                                                    |  |  |  |
|                         | Wednesday 9:00am to 5:00pm                                                                                                    |  |  |  |
|                         | Thursday 9:00am to 5:00pm                                                                                                    |  |  |  |
|                         | Friday 9:00am to 5:00pm                                                                                                    |  |  |  |
|                         |                                                                                                    |  |  |  |

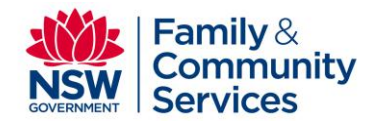

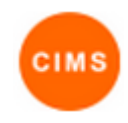

| Field                       | Description / Example                                                                                                    |
|-----------------------------|----------------------------------------------------------------------------------------------------|
| After Hours                 | Indicates if a service supports referrals, intake or oncall services After<br>Hours which is displayed in Search Results for a Service / Vacancy Search<br>Valid values Yes / No                                                                                                    |
| After Hours Description     | Description of the nature of the After Hours service including referral, intake<br>and/or on call services provided<br>eg. Please contact for assessment and intake between 5PM and 6AM daily<br>including weekends and public holidays. On call services provided<br>between these hours.                                                                                                    |
| After Hours Phone           | After hours phone, mobile or free call contact number eg. (02) 6620 1800                                                                                                    |
| Fax                         | eg. 02 6620 1899                                                                                                    |
| Email                       | eg. adminassist@nrsdc.org.au                                                                                                    |
| Web Address                 | eg. www.nrsdc.org.au                                                                                                    |
| Referral                    | Details about specific referral information<br>eg. Initial Assessment undertaken asap on intake                                                                                                    |
| Eligibility / Ineligibility | Any specific criteria making an individual eligible or ineligible to receive a service<br>eg. Crisis accommodation is only available to young people aged 14 to 18 years                                                                                                    |
| Accessibility               | Details about accessibility of a service.<br>eg. Wheelchair access available. Transport options limited. YP can access<br>Outreach Case Worker via Neighbourhood Centre on Wednesdays 9am to<br>12pm                                                                                                    |
| Transport Details           | Details about public transport access<br>eg. Public Transport nearby.                                                                                                    |
| Intake Information          | Details about specific intake information, intake location<br>eg. Assessment is required. Ph referral / After Hours for 24/7                                                                                                    |
| Services Provision          |                                                                                                    |
| Target Group                | Target groups supported by a service<br>Valid values -<br>Young People<br>Young Men<br>Young Women<br>Single Women<br>Single Men<br>Families                                                                                                    |
| Priority Group              | Priority Groups supported by a service<br>Valid values -<br>People experiencing domestic / family violence<br>Aboriginal people<br>People from culturally and / or linguistically diverse backgrounds<br>People with mental health issues<br>People with alcohol and / or other drug misuse issues<br>Young people leaving care or other institutions<br>People exiting correctional facilities<br>People leaving health institutions<br>People leaving health institutions<br>People with complex needs<br>People who are chronically homeless (i.e. rough sleepers)<br>Young parents<br>Older people<br>Under 16 years old |
| Other Priority Group        | Details about an alternative supported priority group                                                                                                    |
| Core Response               | Core responses provided by a service<br>Valid values -<br>Early Intervention<br>Rapid Rehousing<br>Supported Crisis Accommodation<br>Supported Transitional Accommodation<br>Intensive Response for Complex Needs                                                                                                    |
| Age Range                   | Details about age groups<br>eg. 14 years to 25 years only                                                                                                    |

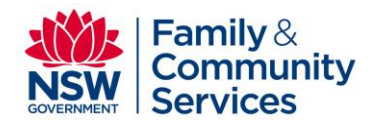

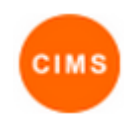

| Field           | Description / Example                       |
|-----------------|---------------------------------------------|
| Specialisations | Specialisations offered by a service        |
|                 | Valid values -                              |
|                 | Service Operates as a Refuge                |
|                 | 24/7 Supervision Available                  |
|                 | Brokerage Funds Available                   |
|                 | Case Coordination Service                   |
|                 | DFV Specialisation                          |
|                 | Aboriginal Specialisation                   |
|                 | CALD Specialisation                         |
|                 | Mental Health Specialisation                |
|                 | Under 16's Specialisation                   |
|                 | LGBTQI Specialisation                       |
|                 | People leaving custody                      |
| Admin           |                                             |
| Start date      | Date service commenced in service directory |
| End date        | Date service ended in service directory     |